### Komunikacja dwóch sterowników S7-1200 przez TCP

Niniejszy dokument jest dodatkiem do pliku FAQ\_Komunikacja\_TCP\_wysylanie.zap13, który jest przykładem aplikacji, pozwalającej na skomunikowanie ze sobą dwóch sterowników przy użyciu protokołu TCP. W pliku znajduje się gotowy, przykładowy projekt TIA Portal (V13), otwieranie projektu przez menu Project -> retrieve. Poniżej znajduje się krótki przewodnik po projekcie. Widoczne jest na nim drzewo dla jednego sterownika, ale analogicznie postępujemy, programując drugi z nich:

| Devices                                                                                                    |                                            |
|----------------------------------------------------------------------------------------------------|--------------------------------------------|
| The second second secon |                                            |
|                                                                                                    |                                            |
| ▼ T FAQ_Komunikacja_TCP_V14                                                                                                    |                                            |
| 🗳 Add new device                                                                                                    |                                            |
| 🖧 Devices & networks                                                                                                    |                                            |
| PLC_1 [CPU 1214C DC/DC/DC]                                                                                                    |                                            |
| Device configuration                                                                                                    |                                            |
| 🞖 Online & diagnostics                                                                                                    |                                            |
| 🔻 ⋥ Program blocks                                                                                                    |                                            |
| 🗳 Add new block                                                                                                    |                                            |
|                                                                                                    |                                            |
| 🧧 FB_KomunikacjaTCP_Send_DB (DB4)                                                                                                    | W tym miejscu można zmienić adres IP       |
| 🔻 🔚 KomunikacjaTCP                                                                                                    | połączonego PLC                            |
| 📲 FC_KomunikacjaTCP_UstawParam                                                                                                    |                                            |
| 📲 FB_KomunikacjaTCP_Send [FB1] —                                                                                                    |                                            |
| DB_DaneTCP [DB3]                                                                                                    | Blok, w którym można zresetować połączenie |
| DB_ParametryTCP [DB1]                                                                                                    | po zmianie IP                              |
| System blocks                                                                                                    |                                            |
| Technology objects                                                                                                    |                                            |
| External source files                                                                                                    |                                            |
| PLC tags                                                                                                    |                                            |
| PLC data types                                                                                                    |                                            |
| <ul> <li>Watch and force tables</li> </ul>                                                                                                    |                                            |
| Add new watch table                                                                                                    |                                            |
| Force table                                                                                                    |                                            |
| Hatch table_1                                                                                                    |                                            |
| Online backups                                                                                                    | Tu zmieniamy dane przesyłane między        |
| Traces                                                                                                    | sterownikami                               |
| <ul> <li>Device proxy data</li> </ul>                                                                                                    |                                            |
| Program into                                                                                                    |                                            |
| E PLC alarm text lists                                                                                                    |                                            |
| Line Local modules                                                                                                    |                                            |

Komunikacja dwóch sterowników S7-1200 przez TCP

|                                                                                                    | KomunikacjaTCP 🕨 FB_KomunikacjaTCP_Send [FB1]                                                                                                    |
|----------------------------------------------------------------------------------------------------|----------------------------------------------------------------------------------------------------|
| 않 첫 말 한 특, 돈 금 글 > 월 ± 월 ± 월 ± 월 한 약 6 년 생 장 두 !;                                                                                                    | = 1= 61 dt & 🕾 💬 📾                                                                                                    |
|                                                                                                    | Block interface                                                                                                    |
| Alexandback (0.74) # ACC 1001246 (0.0000(c) # Ageneticates & Konzektergel(# # & Konzektergel(# # & Konzektergel(# & Konzektergel(# & Konzektergel(# & Konzektergel(# # & Konzektergel(# & Konzektergel(# |                                                                                                    |
| Bitem #disconnect można resetować połączenie między sterownikami.                                                                                                    |                                                                                                    |
| - IDENU<br>Instance<br>TSEND_C                                                                                                    |                                                                                                    |
| # dox = REQ DONE = # done<br># doconact:<br># doconact:<br># doconaction CONT EROR ==# err<br># connection CONT STATUS = # status                                                                                                    | Blok odpowiedzialny za nawiązanie i kontrole połączenia.                                                                                                    |
| Network 2: Jesli wystapi blad to zepisuje kod bledu - standardowo kod bledu wystawiany jes Comment                                                                                                    | st tylko na 1 cykl                                                                                                    |
| HTSEND_C     Hostoned BRUR     HN     HO     HTSEND_C     HINTERRESTATUS     HN     HN     | W tym miejscu zapisywany jest kod błędu, jeżeli takowy wystąpi.                                                                                                    |
| Network 3: Wystawienie na wyjscie (wyjscia sa inicjalizowane 00 po wywolaniu FB) Comment                                                                                                    | Wystawienie błędu na wyjście (zapamiętanie)                                                                                                    |
| FAQ_Komunikacja_TCP_V14 	> PLC_1 [CPU 1214C DC/DC/DC] 	> Program blocks 	>                                                                                                    | Main [081] P = >                                                                                                    |
| , 옷 , 옷 날 같 : :, 臣 김 물 종 월 호 왕호 범호 동양 (약 6, 연 영 중 (로 1)<br>ㅋ⊢ ㅋ⊩ 四                                                                                                    | E 1 St (1 St (2 St (2 St                                                                                                    |
| <ul> <li>A A → → A → E → E → E → P → A + A + H + D → P → A + A + H + D → P → A + A + H + D → P → A + A + A + A + A + A + A + A + A + A</li></ul>                                                                                                    | = <sup>1</sup> =   <b>Si či or</b> <sup>1</sup> Si or <sup>1</sup> Si or <sup>1</sup> S |
| Image: Image: Image                              | Blok odpowiedzialny parametryzacje<br>komunikacji.                                                                                                    |
| →       →       →       →       →       →       →       →       →       →       →       →       →       →       →       →       →       →       →       →       →       →       →       →       →       →       →       →       →       →       →       →       →       →       →       →       →       →       →       →       →       →       →       →       →       →       →       →       →       →       →       →       →       →       →       →       →       →       →       →       →       →       →       →       →       →       →       →       →       →       →       →       →       →       →       →       →       →       →       →       →       →       →       →       →       →       →       →       →       →       →       →       →       →       →       →       →       →       →       →       →       →       →       →       →       →       →       →       →       →       →       →       →       →       →       →       →       →       →                                                                                                          | Blok odpowiedzialny parametryzacje<br>komunikacji.                                                                                                    |
| Image: Second Second                             | Blok odpowiedzialny parametryzacje<br>komunikacji.                                                                                                    |

Komunikacja dwóch sterowników S7-1200 przez TCP

| FAQ_Komunikacja_TCP_V14 + PLC_1 [CPU 1214C DC/DC/DC] + Program blocks + Main [# | (081)                                                                                                    | _₽≣× |
|---------------------------------------------------------------------------------|----------------------------------------------------------------------------------------------------|------|
| ,8, X ୬ ୬ ♦, E Ξ Ξ 93 2 3 2 13 1 E 9 0 6 6 1 = 1= 1=                            | 와 전 용 약 읍<br>Bick Interface                                                                                                    |      |
| •••••••••••••••••••••••••••••                                                   | Blok ten umożliwia analizę działania<br>komunikacji. Zwracane wartości: done,<br>busy, error, lastErrorCode i status<br>pozwalają zdiagnozować potencjalne<br>przyczyny wadliwie działającej komunikacji.<br>Interpretacje otrzymanych informacji<br>umożliwia pomoc w TIA Portal. |      |
| Network 3: Comment                                                              |                                                                                                    | ~    |

Przedstawiony powyżej sterownik PLC\_1 ma za zadanie wysyłanie informacji do sterownika PLC\_2.

Wykorzystane w przykładzie najważniejsze parametry odpowiedzialne są za:

- clock takt wysyłania informacji
- disconnect rozłączenie komunikacji
- connection struktura TCON\_IP\_v4 zawierająca informacje o połączeniu
- IP\_ADDR[1-4] cztery człony adresu IP
- daneTcp przesyłana informacja
- statLastErrorCode przechowuje ostatni błąd
- ID Unikatowe ID dla połączenia
- ActiveEstablished Definiuje czy sterownik ma aktywnie nawiązywać połączenie

Wyjaśnienie wszystkich parametrów można znaleźć także w komentarzach projektu.

Najważniejszą różnicą w konfiguracji drugiego sterownika PLC\_2 jest zamiana bloku TSEND\_C, na blok TRCV\_C. Odpowiedzialny jest on za odbieranie informacji. Dalsze różnice wynikają w głównej mierze z parametryzacji komunikacji - zmieniony został adres drugiego sterownika.

Wykorzystana została także dodatkowa zmienna:

receiveStop – wyłączenie odbierania danych

Komunikacja dwóch sterowników S7-1200 przez TCP

| Blok odpowiedzialny za nawiązanie i kontrole połączenia.        |
|-----------------------------------------------------------------|
| ki                                                              |
| W tym miejscu zapisywany jest kod błędu, jeżeli takowy wystąpi. |
|                                                                 |
|                                                                 |

### Symulacja układu

TIA Portal umożliwia przetestowanie działania utworzonego połączenia między dwoma sterownikami za pomocą symulacji. W tym celu należy uruchomić pierwszy sterownik, zaznaczając go po prawej stronie projektu [1], a następnie kliknąć przycisk symulacji [2].

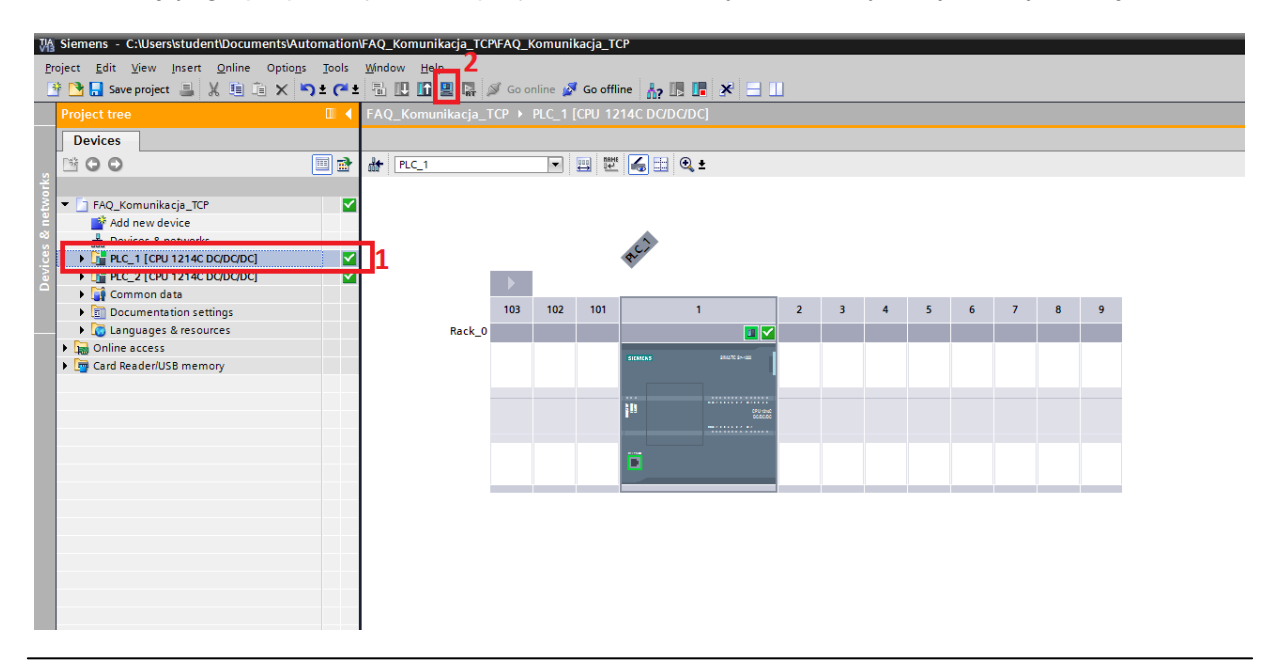

#### Komunikacja dwóch sterowników S7-1200 przez TCP

Następnie wyświetlone zostanie okno informujące o tym, że podczas symulacji wszystkie inne połączenia zostaną przerwane. Po potwierdzeniu tej wiadomości, uruchomiony zostanie program PLCSIM odpowiedzialny za symulacje. Jednocześnie wyświetlone zostanie okno w którym należy wybrać rodzaj połączenia ze sterownikiem. Należy skonfigurować połączenie jak na obrazku poniżej [1], a następnie kliknąć "start serach" [2]. Jeżeli program PLCSIM uruchomiono poprawnie zostanie on wyświetlony [3].

|                                                | Device                            | Device type                                                                | Slot Tv                             | /pe Address              | Subnet                                                                                             |
|------------------------------------------------|-----------------------------------|----------------------------------------------------------------------------|-------------------------------------|--------------------------|----------------------------------------------------------------------------------------------------|
|                                                | PLC_1                             | CPU 1214C DC/D                                                             | 1 X1 PI                             | N/IE 192.168.0.1         | PN/IE_1                                                                                            |
|                                                | Conn                              | Type of the PG/PC interfac<br>PG/PC interfac<br>lection to interface/subne | e: PN/IE<br>e: PN/IE<br>et: PN/IE_1 | E<br>51M 57-1200/57-1500 | <ul> <li>•</li> <li>•</li> <li>•</li> <li>•</li> <li>•</li> <li>•</li> <li>•</li> <li>•</li> </ul> |
|                                                | Compatible device                 | 1st gatewa<br>s in target subnet:                                          | 1st gateway:                        |                          | ▶ 🐑 💌                                                                                              |
|                                                | Device                            | Device type                                                                | Туре                                | Address                  | Target device                                                                                      |
| ····                                           | CPUcommon                         | CPU-1200 Simula                                                            | CPU-1200 Simula PN/IE               |                          | CPUcommon                                                                                          |
| Flash LED                                      | -                                 |                                                                            | PN/IE                               | Access address           | -                                                                                                  |
| ine status information                         | :                                 |                                                                            |                                     |                          | <u>S</u> tart searc                                                                                |
| Retrieving device info<br>Scan and information | ormation<br>n retrieval completed | I.                                                                         |                                     |                          |                                                                                                    |

Po wykonaniu powyższych operacji należy nawiązać połączenie z symulatorem poprzez kliknięcie przycisku "load", znajdującego się na dole okna. Wyświetlone zostanie okno odpowiadające za załadowanie projektu do symulatora.

Komunikacja dwóch sterowników S7-1200 przez TCP

| atus       | 1        | Target                         | Message                                                                                                    | Action              |
|------------|----------|--------------------------------|----------------------------------------------------------------------------------------------------|---------------------|
| <b>↓</b> ] | <b>%</b> | ▼ PLC_1                        | Ready for loading.                                                                                                    |                     |
|            | Δ        | <ul> <li>Protection</li> </ul> | Protection against unauthorized access                                                                                                    |                     |
|            | Å        |                                | Devices connected to an enterprise network or directly to the<br>internet must be appropriately protected against unauthorized<br>access, e.g. by use of firewalls and network segmentation. For<br>more information about industrial security, please visit<br>http://www.siemens.com/industrialsecurity |                     |
|            | 0        | Simulated module               | The download will be performed to a simulated PLC.                                                                                                    |                     |
|            | 0        | Device configurati             | Delete and replace system data in target                                                                                                    | Download to device  |
|            | 0        | Software                       | Download software to device                                                                                                    | Consistent download |
|            | 0        | Text libraries                 | Download all alarm texts and text list texts                                                                                                    | Consistent download |
|            |          |                                |                                                                                                    |                     |
|            |          |                                |                                                                                                    |                     |
|            |          |                                | m                                                                                                    |                     |

Należy potwierdzić operacje klikając ponownie przycisk "load". Kolejno wyświetlone zostanie okno w którym należy zaznaczyć opcje uruchamiającą moduły po załadowaniu projektu [1]:

| atus | 1        | Target        | Message                                        | Action    |
|------|----------|---------------|------------------------------------------------|-----------|
| ψ.   | <b>%</b> | ▼ PLC_1       | Downloading to device completed without error. | 1         |
|      | 4        | Start modules | Start modules after downloading to device.     | Start all |
|      |          |               |                                                |           |
|      |          |               |                                                |           |
|      |          |               |                                                |           |
|      |          |               |                                                |           |
|      |          |               |                                                |           |
|      |          |               | 111                                            |           |

Komunikacja dwóch sterowników S7-1200 przez TCP

Po popranym załadowaniu projektu, ukaże się następujące okno z widoczną zieloną diodą przy pozycji RUN/STOP sygnalizująca działający symulator.

| PLC C:\Users\stud | ent 🔲 💷 🗙    |
|-------------------|--------------|
| 📑 ± 📑 🔒           | -            |
| PLC_1 [CPU 1214   | ic DC/DC/DC] |
| RUN / STOP        | RUN          |
| ERROR             | STOP         |
| MAINT             | MRES         |
| Sequence_1        |              |
| IP address:       |              |
| 192.168.0.1       |              |

W celu uruchomienia drugiego sterownika należy analogicznie powtórzyć operacje zaczynając od strony 4.

Działanie układu można przetestować otwierając w projekcie tablice Watch Table dla obu sterowników.

Wybierając opcje "Monitor All" [1] dla obu tabel uzyskujemy aktualny podgląd dla wybranych zmiennych. Następnie wpisując zadaną wartość w pozycji "Modify value" [2] w sterowniku PLC\_1, możemy przesłać ją do drugiego sterownika PLC\_2, za pomocą polecenie "Modify All selected values" [3]. Wartość zostanie przepisana do drugiego sterownika, co jest widoczne na pomarańczowym tle obrazka poniżej.

| 3     Name     * DB_DareTC**.dare.H.        * DB_DareTC**.dare.H.        * DB_DareTC**.dare.H.           * DB_DareTC**.dare.H. <th></th> <th></th> <th></th> <th></th> <th></th> <th></th> <th>_ ∎∎×</th> <th>FAQ_K</th> <th></th> <th></th> <th></th> <th></th> <th></th> <th></th> <th></th>                                                                                                    |                    |                                                                                                    |                   |                         |                          |                | _ ∎∎× | FAQ_K   |                 |                    |                |               |              |   |         |
|----------------------------------------------------------------------------------------------------|--------------------|----------------------------------------------------------------------------------------------------|-------------------|-------------------------|--------------------------|----------------|-------|---------|-----------------|--------------------|----------------|---------------|--------------|---|---------|
| Name Oddres Dipley format Monitor value Modify value      'DB_DaneTC'' dane in:2 DEC+ O O                                                                                                    | 1                  | 1                                                                                                    | 3                 | 3 1                     |                          |                |       | uič uič | E 4 4 4         | 1                  |                |               |              |   |         |
| '08_DanetCr'.dane.lr       DEC.l.       999       992       Image: Cr       DEC.l.       993       Image: Cr       DEC.l.       0         '08_DanetCr'.dane.lr       DEC.l.       0       Image: Cr       DEC.l.       0       Image: Cr | Address Display fo | Addres                                                                                                    | 0 /1 /0 // 1      | Address Display         | lay format Monitor value | Modify value 2 | 9     | 1       | Name            | Address            | Display format | Monitor value | Modify value | 9 | Comment |
| 'DB_DaneTCP' daneInc_2       OEC-/-       O       O         odd newo       -       3       -       -       -       -       -       -       -       -       -       -       -       -       -       -       -       -       -       -       -       -       -       -       -       -       -       -       -       -       -       -       -       -       -       -       -       -       -       -       -       -       -       -       -       -       -       -       -       -       -       -       -       -       -       -       -       -       -       -       -       -       -       -       -       -       -       -       -       -       -       -       -       -       -       -       -       -       -       -       -       -       -       -       -       -       -       -       -       -       -       -       -       -       -       -       -       -       -       -       -       -       -       -       -       -       -       -       -       -       -                 | DEC+/-             | *.dane.l 😫                                                                                                    | _DaneTCP".dane.l  | eTCP".dane.l            | +/- 999                  | 999            | M 🛕   | 1       | "DB_DaneTCP"    | 1                  | DEC+/-         | • 999         |              |   |         |
|                                                                                                    | it_2 DEC+/-        | ".dane.Int_2                                                                                                    | DaneTCP*.dane.Int | eTCP*.dane.int_2 DEC+/- | ·+/- 0                   |                |       | 2       | "DB_DaneTCP".da |                    | DEC+/-         | 0             |              |   |         |
|                                                                                                    | <add new=""></add> | <add r<="" td=""><td></td><td><add new=""></add></td><td></td><td></td><td></td><td>з</td><td></td><td><add new=""></add></td><td></td><td></td><td></td><td></td><td></td></add> |                   | <add new=""></add>      |                          |                |       | з       |                 | <add new=""></add> |                |               |              |   |         |
|                                                                                                    |                    |                                                                                                    |                   |                         |                          |                |       |         |                 |                    |                |               |              |   |         |
|                                                                                                    |                    |                                                                                                    |                   |                         |                          |                |       |         |                 |                    |                |               |              |   |         |
|                                                                                                    |                    |                                                                                                    |                   |                         |                          |                |       |         |                 |                    |                |               |              |   |         |
|                                                                                                    |                    |                                                                                                    |                   |                         |                          |                |       |         |                 |                    |                |               |              |   |         |
|                                                                                                    |                    |                                                                                                    |                   |                         |                          |                |       |         |                 |                    |                |               |              |   |         |
|                                                                                                    |                    |                                                                                                    |                   |                         |                          |                |       |         |                 |                    |                |               |              |   |         |
|                                                                                                    |                    |                                                                                                    |                   |                         |                          |                |       |         |                 |                    |                |               |              |   |         |
|                                                                                                    |                    |                                                                                                    |                   |                         |                          |                |       |         |                 |                    |                |               |              |   |         |
|                                                                                                    |                    |                                                                                                    |                   |                         |                          |                |       |         |                 |                    |                |               |              |   |         |
|                                                                                                    |                    |                                                                                                    |                   |                         |                          |                |       |         |                 |                    |                |               |              |   |         |
|                                                                                                    |                    |                                                                                                    |                   |                         |                          |                |       |         |                 |                    |                |               |              |   |         |
|                                                                                                    |                    |                                                                                                    |                   |                         |                          |                |       |         |                 |                    |                |               |              |   |         |
|                                                                                                    |                    |                                                                                                    |                   |                         |                          |                |       |         |                 |                    |                |               |              |   |         |
|                                                                                                    |                    |                                                                                                    |                   |                         |                          |                |       |         |                 |                    |                |               |              |   |         |
|                                                                                                    |                    |                                                                                                    |                   |                         |                          |                |       |         |                 |                    |                |               |              |   |         |
|                                                                                                    |                    |                                                                                                    |                   |                         |                          |                |       |         |                 |                    |                |               |              |   |         |
|                                                                                                    |                    |                                                                                                    |                   |                         |                          |                |       |         |                 |                    |                |               |              |   |         |
|                                                                                                    |                    |                                                                                                    |                   |                         |                          |                |       |         |                 |                    |                |               |              |   |         |
|                                                                                                    |                    |                                                                                                    |                   |                         |                          |                |       |         |                 |                    |                |               |              |   |         |
|                                                                                                    |                    |                                                                                                    |                   |                         |                          |                |       |         |                 |                    |                |               |              |   |         |
|                                                                                                    |                    |                                                                                                    |                   |                         |                          |                |       |         |                 |                    |                |               |              |   |         |
|                                                                                                    |                    |                                                                                                    |                   |                         |                          |                |       |         |                 |                    |                |               |              |   |         |
|                                                                                                    |                    |                                                                                                    |                   |                         |                          |                |       | 1       |                 |                    |                |               |              |   |         |
|                                                                                                    |                    |                                                                                                    |                   |                         |                          |                |       |         |                 |                    |                |               |              |   |         |
|                                                                                                    |                    |                                                                                                    |                   |                         |                          |                |       |         |                 |                    |                |               |              |   |         |